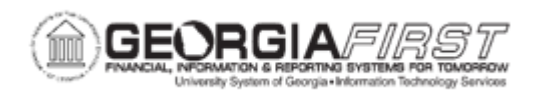

## **EP.020.502 – CREATING A SPECIAL REQUEST REQUISITION**

| Purpose                      | <ul> <li>To understand what a Special Requisition is.</li> <li>To describe how to set requisition settings.</li> <li>To identify how requisition settings carry over to the line, shipping, and accounting sections of the requisition.</li> <li>To describe how to enter line items.</li> <li>To identify where requisition comments can be added for designated areas.</li> <li>To identify where to review and submit the requisition.</li> <li>To identify where to locate the requisition approval path.</li> </ul> |
|------------------------------|----------------------------------------------------------------------------------------------------|
| Description                  | A requisition in eProcurement is used to request items or services<br>and users can create two types of requisitions: a Special<br>Requisition or a Georgia <i>FIRST</i> Marketplace (GFM) Requisition.<br>A Special Requisition is built from non-catalog items without<br>accessing the Georgia <i>FIRST</i> Marketplace. Additionally, there are<br>three key stages of creating a requisition: Setting Requisition<br>Defaults, Adding Items and Services, and Reviewing and<br>Submitting.                          |
|                              | and budget checking. Once requisitions are approved and budget<br>checked, they can be sourced to purchase orders and dispatched<br>to the supplier.                                                                                                    |
| Security Role                | BOR_EP_MAINT_REQ                                                                                                    |
| Dependencies/<br>Constraints | None                                                                                                    |

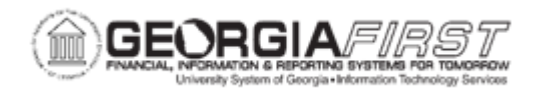

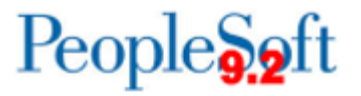

|                           | If users need to create requisitions for multiple requesters, then user preferences for the user ID must specify that users are authorized to enter for other requesters.                                                     |
|---------------------------|----------------------------------------------------------------------------------------------------|
| Additional<br>Information | Requisition defaults as specified on the Requester Setup page will default onto the requisition unless changes are made using Requisition Settings page. For more information, see <u>eProcurement Requisition Settings</u> . |

## **Procedure**

Below are step by step instructions on how to create a special requisition in eProcurement.

| Step | Action                                                                                                    |
|------|----------------------------------------------------------------------------------------------------|
| 1.   | Click the NavBar icon.                                                                                                    |
| 2.   | Click the Menu icon.                                                                                                    |
| 3.   | Click the eProcurement link.                                                                                                    |
| 4.   | Click the <b>Create Requisition</b> link. The system navigates to the Create Requisition page.                                                                                                    |
| 5.   | On the Requisition Page users can define their requisition settings.<br><b>Requisition Settings</b> are default settings that transfers through to each<br>requisition line item. If users would like to use this option, click the Requisition<br>Settings link.<br>For more information on Requisition Settings, see the <u>eProcurement</u><br><u>Requisition Settings</u> job aid.        |
| 6.   | Click the <b>Special Request</b> link.                                                                                                    |
| 7.   | <ul> <li>Enter required information under Item Details into the following fields:</li> <li>Item Description (Ex: Blue Ink Pen)</li> <li>Price</li> <li>Quantity</li> <li>Category (NIGP Code)</li> <li>Unit of Measure</li> </ul> Note: Users can enter information into the Supplier and Manufacturer information fields, if needed. Entering the Supplier ID and Supplier Name is optional. |

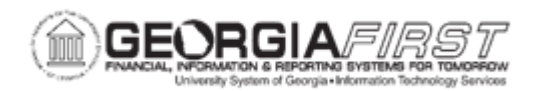

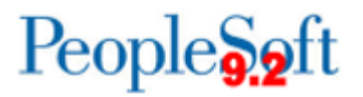

| Step | Action                                                                                                    |
|------|----------------------------------------------------------------------------------------------------|
| 8.   | To include comments for the requisition line at the requisition header level such<br>as "Please Rush Order," enter notes into the <b>Additional Information</b> field and<br>select the <b>Send to Supplier, Show at Receipt</b> and/or <b>Show at Voucher</b> check<br>box, if needed. |
| 9.   | Click the Add to Cart button once all information is entered.                                                                                                    |
|      | <b>Note</b> : Users can view items in the Shopping Cart at any time by selecting the Shopping Cart icon at the top of the page.                                                                                                    |
| 10.  | Continue to add additional items, following steps 7 – 10 until all items are added to the shopping cart.                                                                                                    |
| 11.  | Once all items are added to the cart, select the <b>Checkout</b> button at the top of the page.                                                                                                    |
| 12.  | The system navigates to the <b>Checkout – Review and Submit</b> page. On the Checkout - Review and Submit page users can review the Requisition and modify it, if needed.                                                                                                    |

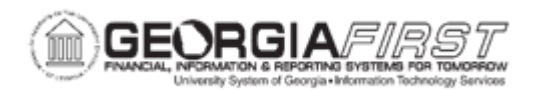

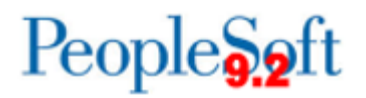

| Step | Action                                                                                                    |
|------|----------------------------------------------------------------------------------------------------|
| 13.  | Users can modify the following fields under the <b>Requisition Summary</b> :                                                                                                    |
|      | • <b>Requester</b> : the Requester field displays the name of the requester for this requisition. To create a requisition on behalf of another requester, users can change this field if they have the appropriate user preference.                                          |
|      | For example, if a Requester is returning a cart for a Shopper, the<br>Requester can enter the Shopper's username in the Requester field.<br>This action will display a dialog box that notifies the Requester that<br>'Changing Requester will change the default settings'. |
|      | The Requester is then given the option to click:                                                                                                    |
|      | <ul> <li>Yes: to retrofit/apply the default values for the new requester to<br/>the existing lines</li> </ul>                                                                                                    |
|      | <ul> <li>No: to change only the default setting (Requester)</li> <li>Cancel: to reset the Requester to the previous value</li> </ul>                                                                                                    |
|      | <b>Note</b> : if users need access to create a requisition on behalf of another requester and do not have access, contact the institution's Security Administrator.                                                                                                    |
|      | • <b>Requisition Name</b> : the Requisition Name field allows users to enter a description of the request to help users identify the requisition as it flows through the system. If this field is left blank, the system uses the Requisition ID as the name.                |
| 14.  | Verify the <b>Description</b> , <b>Supplier</b> , <b>Quantity</b> , <b>UOM</b> , <b>Price</b> , and <b>Line</b> comments in the Requisition Lines section default from the item information entered on the Special Requests page.                                            |
|      | Clicking on the item description routes the user back to the requisition page<br>where the user can modify the item Description, Price, Quantity, Category,<br>UOM, and Additional Information, if needed.                                                                   |
|      | <b>Note</b> : If multiple lines on the requisition need the same modification, click on the Mass Change link, and make the necessary adjustment(s). See <u>Section 2:</u> <u>Mass Change Page</u> Information for additional information on the Mass Change page.            |

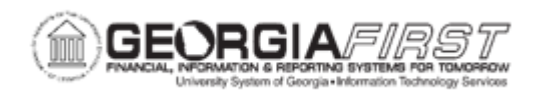

| Step | Action                                                                                                    |
|------|----------------------------------------------------------------------------------------------------|
| 15.  | To navigate to the Line Details page, select the Line Details icon. The system generates a popup window where the user can modify or view additional details on the line, such as Category code, the Amount Only checkbox, contract information, and other line-specific information. Once users view and/or modify the Line Details page, click the OK button.                                                                                                    |
| 16.  | <ul> <li>To view and/or add line comments, select the Add link on the Comment column. The Line Comment window appears to add comments or attachments to a requisition line. Users can add comments and/or attachments by following instructions below</li> <li>To add line comments, type comments into the textbox. Click the OK button. Select the Send to Supplier, Show at Receipt and/or Show at Voucher check box, depending on where the comments need to appear.</li> <li>To add an attachment(s), click the Add Attachments button. Browse to locate the file to upload. Once located, click on Upload. Click the OK button.</li> </ul> |
| 17.  | To delete an item, click the checkbox next to the line number and then click the <b>Delete</b> icon.                                                                                                    |
| 18.  | <ul> <li>To review shipping information on each line, select the expand triangle icon to the left of the requisition line item to expand the line.</li> <li>Once the line item is expanded, users can: <ul> <li>Modify the Ship To and Attention To fields</li> <li>Add comments to the Ship To Comments and add attachments to the Ship To Attachments</li> </ul> </li> <li>Note: If multiple lines on the requisition need the same modification, click on the Mass Change link, and make the necessary adjustment(s). See Section 2: Mass Update Page Information for additional information on the Mass Change link.</li> </ul>              |
| 19.  | The Add Shipto Comments link routes users to the Requisition Ship To<br>Comments page where users can enter additional comments for the Ship To<br>value on the shipment schedule level of the requisition and also include one or<br>more attachments to user's comments.                                                                                                    |

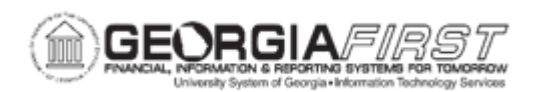

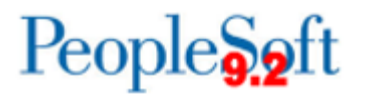

| Step | Action                                                                                                    |
|------|----------------------------------------------------------------------------------------------------|
| 20.  | The Add One Time Address link routes users to the Shipping Address page<br>where users can enter a shipping address that is not currently defined in the<br>system as a ship to location. The system uses this feature for shipments to a<br>location that will not be used again, for example, shipments to a construction<br>site or other temporary location. Users can also load the default shipping<br>address. Click OK to save the address. |
|      | <b>Note 1</b> : this is option is to be used sparingly and only with prior approval.                                                                                                    |
|      | <b>Note 2</b> : If multiple lines on the requisition need the same modification, click on the Mass Change link, and make the necessary adjustment(s). See <u>Section 2</u> : <u>Mass Change Page Information</u> for additional information on the Mass Change page.                                                                                                    |
| 21.  | To add additional requisition lines from the Review and Submit page, select the <b>Add More Items</b> button to return to the Create Requisition page. Select the <b>Special Request</b> link and follow steps $7 - 10$ .                                                                                                    |
| 22.  | On the Checkout/Review and Submit page, to modify the <b>ChartField</b> , <b>Asset</b> , and <b>Budget</b> information click the expand triangle to the left of the Requisition Line, then click the expand triangle to the left of the Accounting Lines section to expand the section.                                                                                                    |
|      | <b>Note</b> : If all items on the requisition need the same Accounting Lines modifications, click the Select All/Deselect All checkbox, click the Mass Change link, and make the necessary adjustment(s).                                                                                                    |

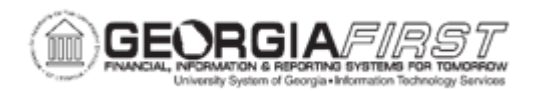

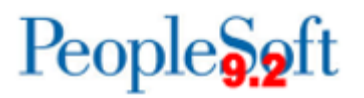

| Step | Action                                                                                                    |
|------|----------------------------------------------------------------------------------------------------|
| 23.  | The <b>Accounting Lines</b> box includes eight tabs with information for users to enter and/or review. The applicable tab information and fields are as follows:                                                                                                    |
|      | <ul> <li>If the institution uses SpeedCharts, enter or select a SpeedChart in the<br/>corresponding field to apply the SpeedChart to the accounting line.</li> </ul>                                                                                                    |
|      | <ul> <li>If the institution does not use SpeedCharts, enter the information listed<br/>below as needed:</li> </ul>                                                                                                    |
|      | <ul> <li>Chartfields1: this information should prefill - shows requisition<br/>line, status, Dist Type, Location (required field), Quantity, Percent,<br/>Merchandise Amount, General Ledger Unit, and Entry Event.</li> </ul>                                                                               |
|      | <ul> <li>Chartfields2: where basic budget information is stored including<br/>Account, Fund, Dept, Program, Class, and Budget References.<br/>The system prefills default information from the category code.<br/>The remaining fields could autofill and/or a user can update.</li> </ul>                   |
|      | • Chartfields3: (optional): where project information is stored                                                                                                    |
|      | <ul> <li>Asset Information: user must enter this info - where asset<br/>information is stored, if the line item is an asset including Asset<br/>Management Business Unit, Profile ID, Tag Number (optional<br/>field).</li> </ul>                                                                            |
| 24.  | Navigate to the <b>Requisition Comments and Attachments</b> section to enter comments and attachments at the requisition header level. Users can add comments and/or attachments by following instructions below:                                                                                            |
|      | • To add a comment, type comments directly into the textbox or click the<br>Add More Comments and Attachments link on the bottom right side of<br>the page. When finished adding comments, click the OK button.                                                                                              |
|      | <ul> <li>To add an attachment, click the Add Attachments button. Browse to<br/>locate the file to upload. Once located, click on Upload. Then click OK.<br/>Select the Send to Supplier, Show at Receipt and/or Show at Voucher<br/>check box, depending on at where the comments need to appear.</li> </ul> |
| 25.  | To add comments for the Approver to review, enter comments in the <b>Approval Justification</b> section.                                                                                                    |

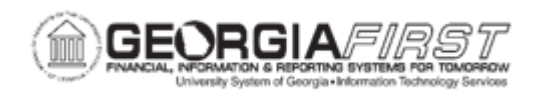

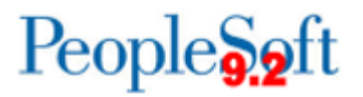

| Step | Action                                                                                                    |
|------|----------------------------------------------------------------------------------------------------|
| 26.  | Although the Check Budget link appears at the bottom of the page, users should not budget check from this link as the requisition must be approved before budget checking.                                                                                                    |
| 27.  | <ul> <li>At this point, users can either save a draft requisition for further editing and/or review, or save and submit the requisition into the workflow.</li> <li>Option 1: To submit the requisition into the workflow process for approvals, click the Save &amp; Submit button.</li> <li>Option 2: To save the requisition for later, click the Save for Later button. This action saves the requisition, but does not submit it. The Requisition ID can be found at the top of the page after selecting this button. To review the workflow approval path, click the Preview Approvals link at the bottom of the page.</li> <li>Option 3: To add additional requisition lines from the Review and Submit page, see <u>Step 23</u>.</li> </ul> |
| 28.  | <ul> <li>The Confirmation page opens. From this page users can:</li> <li>View a Printable Version</li> <li>Edit the Requisition. For more information on how to edit a requisition, see <u>EP.020.550 - Editing, Saving, and Submitting a Requisition.</u></li> <li>View the Approval Path and the Approvers for each step (if Multiple Approvers exist for a step, click the link to see who can approve the Requisition)</li> <li>Create New Requisition</li> </ul>                                                                                                    |

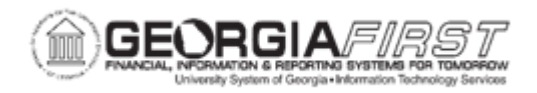

## Section 2: Mass Change Page Information

The Mass Change page is used to modify line information, shipping instructions, and accounting details for requisition lines selected prior to clicking the Mass Change button. If all lines on a requisition need the same change, use of the Mass Change page is a time saving option.

In each section, enter information into the field or fields that you wish to change. The mass change page can be used to update a single field in one section or to update multiple fields in each of the sections. In order to enter Chartfield information in the Accounting Lines section, first select a value in the GL Unit field (this is the Business Unit number).

Once all values you wish to change are entered, select the OK button. If values were entered in the accounting lines section, the Distribution Change Options box will open and users must select an option to continue.

The options that appear in this window are dependent on the changes made. Select one of the following options, and click the OK button to apply the change:

- All Distribution Lines: Select to apply changes to all existing distribution lines.
- **Matching Distribution Lines:** Select to apply changes to each existing distribution lines by matching the distribution line numbers.
- **Replace Distribution Lines:** Select to remove the existing distribution lines and replace them with the distribution line changes.

Once users select OK, the system navigates to the Checkout – Review and Submit page. Users should expand a requisition line and review the information to ensure changes were made as expected.